# POUŽÍVATEĽSKÁ PRÍRUČKA PRE SLUŽBU **MAGIO TV**

JÚL 2018

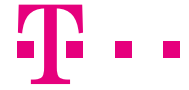

ZAŽIME TO SPOLU

MAGIO

# **OBSAH**

# **ÚVODNÉ INFORMÁCIE**

Ďakujeme a gratulujeme vám k zakúpeniu digitálnej televízie Magio, ktorá vám poskytne množstvo atraktívnych funkcií a zmení doterajší spôsob sledovania a používania televízie.

V prípade, že v tejto príručke nenájdete hľadané informácie alebo riešenia súvisiace s používaním produktu Magio, odporúčame vám navštíviť webovú sekciu podpory na webovej adrese:

#### http://www.telekom.sk/wiki

Vaše otázky radi zodpovieme aj na e-mailovej adrese:

#### magio@telekom.sk

Ak potrebujete radu, technickú podporu alebo viac informácií, môžete využiť našu bezplatnú zákaznícku podporu internetových služieb, dostupnú nepretržite na telefónnom čísle:

#### 0800 123 777

alebo online chat technickej podpory:

#### www.telekom.sk/nefungujemi

Je inštalácia novej služby nad vaše sily? Neviete si poradiť s nastavením alebo zapojením svojho zariadenia? Kontaktujte bezplatnú linku Pôjdeto na telefónnom čísle 0800 800 700, ktorá je vám k dispozícii 365 dní v roku. Pomôžeme vzdialene alebo k vám vyšleme technika. Operátori linky Pôjdeto sú dostupní každý deň v čase od 8.00 do 20.00 hod. Služby Pôjdeto sú spoplatnené v zmysle platného cenníka, ktorý nájdete aj na adrese:

http://www.pojdeto.sk

| Úvodné informácie                              | 3  |
|------------------------------------------------|----|
| Oboznámte sa s ovládaním                       | 4  |
| Vitajte v menu                                 | 8  |
| Spustenie programu od začiatku a TV Archív     | 10 |
| Nahrávanie a prehrávanie televíznych programov | 11 |
| Videopožičovňa                                 | 18 |
| Rodičovská kontrola                            | 19 |
| Magio Portál                                   | 21 |
| Obľúbené kanály                                | 22 |
| Prispôsobenie tv kanálov                       | 23 |
| Popis funkcií diaľkového ovládača              | 24 |

# **OBOZNÁMENIE S OVLÁDANÍM**

**Magio Box** slúži na príjem televízie v digitálnej kvalite zabezpečenej vaším prevádzkovateľom služby. Magio Box má za úlohu spracovať digitálny obraz a zobraziť ho na vašom televíznom prijímači.

Pred prvým zapnutím Magio Boxu si overte, či je Magio Box správne pripojený k televíznemu prijímaču a Magio routru a či je zapojený do elektrickej siete. V prípade potreby si overte správnosť zapojenia Magio Boxu podľa návodu na inštaláciu.

Detailný popis diaľkového ovládača nájdete na str. 24. Pri ovládaní vášho Magio Boxu mierte ovládačom na Magio Box, nie na váš televízor.

### **HLASITOSŤ/VYPNUTIE ZVUKU**

Na ovládanie hlasitosti použite tlačidlá **VOL +/-**. Na vypnutie zvuku a jeho opätovné zapnutie použite tlačidlo **MUTE**. Ovládaním zvuku diaľkovým ovládačom k Magio Boxu ovládate úroveň zvuku vo vašom Magio Boxe. Na ovládanie hlasitosti zvuku vášho televízora použite diaľkový ovládač k televízoru.

#### TELETEXT

Ponuku teletextu vyvoláte stlačením voľby **TXT** na vašom diaľkovom ovládači. Dostupnosť teletextu je viazaná na poskytovateľa TV signálu. Zrušiť teletext môžete tlačidlom **TV/EXIT**.

### **PREPÍNANIE KANÁLOV**

Prepínanie kanálov môžete vykonávať pomocou tlačidiel **CH +/-**. Použitím tlačidla **LAST** vyvoláte zoznam piatich kanálov, ktoré ste sledovali od posledného prepnutia pričom šípkami **</>** sa môžete nastaviť na vybraný kanál a stlačením tlačidla **OK** opätovne spustiť živé vysielanie.

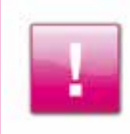

Stanice, ktoré sa zobrazujú s čiernou obrazovkou, pravdepodobne nemáte predplatené. Doobjednať si ich môžete telefonicky na čísle 0800 123 456, cez internet na www.telekom.sk, osobne v Telekom Centre alebo prostredníctvom voľby Hlavného menu/Magio Portál/Zmena TV balíčkov.

# **INFORMÁCIE O PROGRAME**

Na zistenie bližších informácií o sledovanom programe stlačte tlačidlo **INFO**. V informačnej obrazovke sa pohybujete šípkami na diaľkovom ovládači. Voľbu potvrdíte tlačidlom **OK**. Opätovným stlačením tlačidla **INFO** informačnú obrazovku opustíte.

| Potenil program | Slovenské hrady objektívom                      |  |
|-----------------|-------------------------------------------------|--|
| Nahrat epizodu  | 2015.<br>E 10 mm. do konca                      |  |
| Natvat séria    | Slovenské hrady pohľadom umeleckého torografa.  |  |
| Dable vyselanie | Informacia o herecicon obsadore nir je dostupna |  |

Na zistenie aktuálne vysielaných programov na rôznych kanáloch stlačte tlačidlo šípka hore alebo šípka dole. V dolnej časti obrazovky sa zobrazí stavový pás s logom a názvom TV kanálu, názvom vysielanej TV relácie a s ďalšími informáciami. Potvrdením tlačidla **OK** sa prepnete na daný kanál a TV reláciu.

Na zistenie programov, ktoré budú alebo boli vysielané na danom kanáli, stlačte tlačidlo šípka doprava alebo doľava.

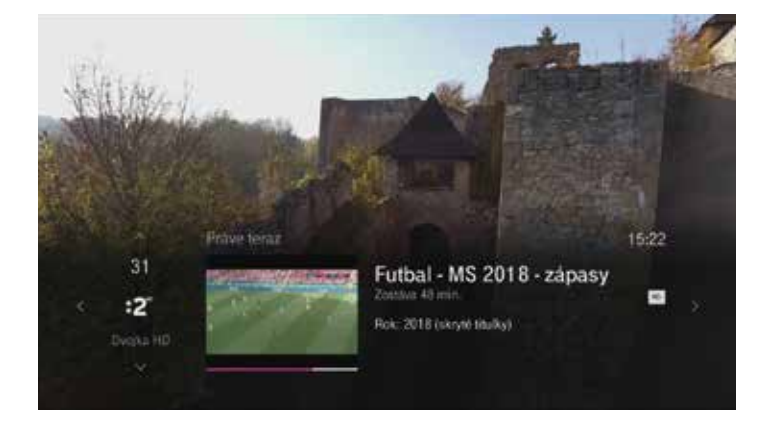

### POZASTAVENIE SLEDOVANÉHO PROGRAMU

Magio Box vám umožňuje pozastaviť daný program až na 90 minút a potom pokračovať v pozeraní tam, kde bol program pozastavený, bez toho, aby vám unikla čo i len jediná minúta programu. Takisto si môžete pozastaviť aj film, ktorý ste si požičali z Videopožičovne.

Stlačte tlačidlo ►II na diaľkovom ovládači. Program, ktorý práve sledujete, sa pozastaví a zvyšná časť sa nahráva do Magio Boxu. Po opätovnom stlačení tlačidla ►II bude televízny program pokračovať tam, kde ste ho pozastavili. Stlačte tlačidlo ►► na pretáčanie programu až do bodu, kde je daný program vysielaný "naživo". Stlačte tlačidlo ►► na pretáčanie nahraného programu späť. O možnosti pretáčania programu vás informuje Indikátor časového priebehu. Tieňovaný úsek na časovom priebehu určuje, aká veľká časť programu je nahraná v Magio Boxe. Viacnásobným stlačením tlačidiel ◄◄ alebo ►► spustíte zrýchlené pretáčanie. Funkcia **pozastavenie sledovaného programu** je dostupná len pre Magio Box s nahrávaním.

# **POUŽITIE TV PROGRAMU**

Použitie TV Programu vám umožní zobraziť časový harmonogram televíznych kanálov.

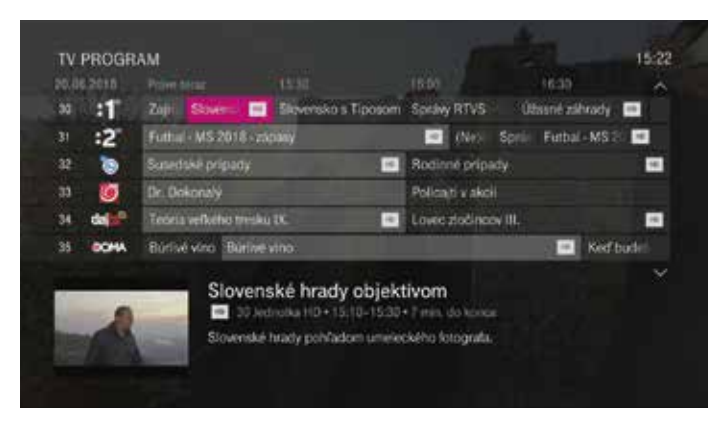

- V menu vyberte položku TV Program a stlačte tlačidlo OK alebo priamo stlačte tlačidlo EPG na diaľkovom ovládači.
- Na sledovanie daného programu stlačte tlačidlo OK. Na zobrazenie bližších informácií o programe stlačte tlačidlo INFO (na opätovné vrátenie k zoznamu programov stlačte tlačidlo BACK).
- Ak si chcete pozrieť program pre istý dátum, stlačte tlačidlo OPTIONS a vyberte si konkrétny deň, následne potvrďte tlačidlom OK.
- · Posúvať sa v ponuke menu o celé stránky môžete pomocou tlačidiel CH+ a CH-.

### **OBRAZ V OBRAZE**

Funkcia permanentného PiP (Picture in Picture) umožní sledovať v dodatočnom okne zmenšený náhľad vysielania druhého TV kanálu bez zvukovej stopy.

- Stlačte modré tlačidlo diaľkového ovládača (niektoré diaľkové ovládače majú samostatné tlačidlo PIP) a zobrazí sa druhé okno s náhľadom. Ďalším stlačením sa okno zväčší, 3 stlačenia deaktivujú funkciu PiP.
- Tlačidlá "šípka vpravo a vľavo" zmeníte pozície okna PiP.
- Tlačidlá "šípka hore a dole" zmeníte TV kanál v okne PiP.
- Tlačidlá "CH+"/"CH-" zmeníte sledovaný TV kanál o jeden smerom hore/dole.

# **VITAJTE V MENU**

Stlačte tlačidlo MENU a zobrazí sa vám nasledujúca obrazovka.

|                                                                                                    | Image: Portal         Image: Portal         Image: Portal <td< th=""></td<> |                                                                                                    |
|----------------------------------------------------------------------------------------------------|----------------------------------------------------------------------------------------------------|----------------------------------------------------------------------------------------------------|
|                                                                                                    |                                                                                                    |                                                                                                    |
| TV Program                                                                                                    | Zobrazí časový harmonogram T                                                                                                    | √ programov.                                                                                                    |
| TV Archív                                                                                                    | Zobrazí uchované programy na j                                                                                                    | oodporovaných TV kanáloch za posledných 7 dní.                                                                        |
| V Archiv Zobrazi uchovane programy na<br>Podľa dátumu<br>Podľa názvu<br>Nahrávky Pridať nahrávku<br>Plánované<br>Sériové nahrávky |                                                                                                    | Zobrazí vaše nahraté programy, naplánované<br>nahrávania, nastavíte si nahrávanie programu,<br>alebo série programov. |
| Videopožičovňa                                                                                                    | Magio Top<br>Magio Kino M<br>Magio Kino L<br>HBO Kino<br>Filmbox Kino<br>Môj Výber<br>Hľadať<br>Štýl zobrazenia                                                                                                    | Zobrazí prehľad ponuky Videopožičovne.                                                                                |

| Obľúbené kanály | Všetky kanály<br>Obľúbené kanály<br>Nastavenie obľúbených kanálov                                         | Zobrazí len vami predvolené TV kanály alebo<br>všetky TV kanály. Tu nastavíte zoznam vašich<br>obľúbených TV kanálov. |
|-----------------|----------------------------------------------------------------------------------------------------|----------------------------------------------------------------------------------------------------|
| Magio Portál    | Počasie<br>Filmové tipy z Videopožičovne<br>Regionálna TV<br>Rádio<br>TV tipy týždňa<br>Recepty<br>Správy | Ponuka slovenských lokálnych televízií a rádií,<br>aktuálne informácie o počasí, správy a iné.                        |
|                 | Televízia                                                                                                 | Nastavenie zobrazovania kanálov a zobrazovania<br>Magio televízie                                                     |
|                 | Zvuk                                                                                                    | Nastavenia zvuku a jazykových stôp.                                                                                   |
| Nastavenia      | Rodičovská kontrola                                                                                       | Nastavenie blokovania programov PIN kódom                                                                             |
|                 | Všeobecné                                                                                                 | Nastavenie jazyka systému a ostatné všeobecné nastavenia systému                                                      |
|                 | Reštartovať systém                                                                                        | V prípade potreby je možné reštartovať Magio Box                                                                      |

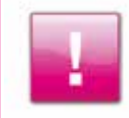

Na pozeranie filmu v HD rozlíšení je vhodné, aby bol TV prijímač typu HD ready a tiež aby bol pripojený k Magio Boxu prostredníctvom HDMI kábla. Pre korektné zobrazenie je tiež potrebné nastavenie pomeru obrazu na 720p alebo 1 080i.

# SPUSTENIE PROGRAMU OD ZAČIATKU A TV ARCHÍV

**Spustenie programu od začiatku** je funkcia, ktorá priamo pri sledovaní TV kanála umožní jeho spustenie od začiatku jednoduchým potvrdením tlačidla **OK** na ovládači aj v prípade, že po zapnutí/prepnutí TV kanála program už beží. Táto funkcia je podporovaná na TV kanáloch dostupných v TV Archíve. TV kanály dostupné pre túto funkciu sú v TV Programe na začiatku označené **S**.

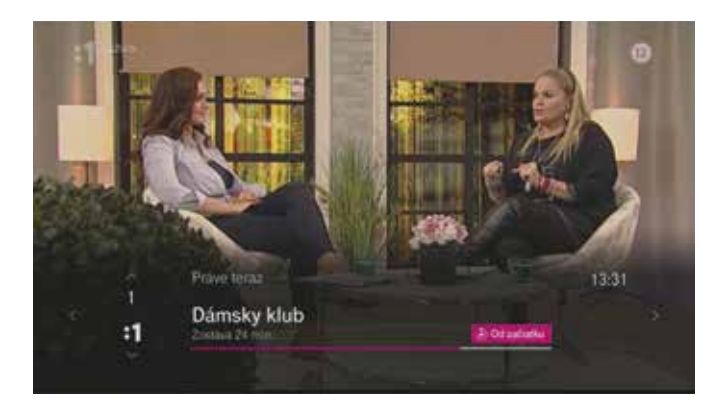

Odvysielaný program si môžete spustiť cez položku Hlavného menu **TV Archív** alebo priamo z **TV Programu**. V archíve môžete sledovať programy až 7 dní spätne. Po ukončení programu sa zobrazí obrazovka s ponukou pozerať program znova, prípadne môžete prejsť na ďalší program daného TV kanála. TV Archív je dostupný pri aktivovanej službe Spustenie programu od začiatku a Magio Archív.

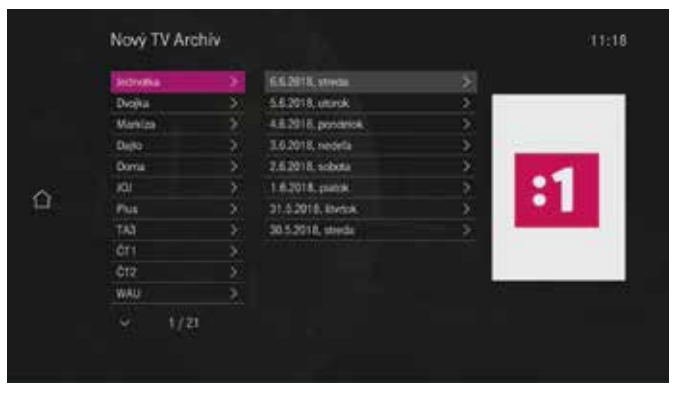

Zoznam TV kanálov dostupných pre túto službu nájdete na www.telekom.sk

# NAHRÁVANIE A PREHRÁVANIE TELEVÍZNYCH PROGRAMOV

Magio Box vám umožňuje nahrávať práve vysielané televízne programy, prípadne nahrávať televízne programy pomocou plánovača prostredníctvom TV Programu. Nahrávanie niektorých programov môže byť zablokované z licenčných dôvodov.

### NAHRÁVANIE SLEDOVANÉHO PROGRAMU

- Stlačte tlačidlo 
   REC počas sledovania programu. Na televíznej obrazovke sa objaví nápis Narávanie a na Magio Boxe sa rozsvieti červená kontrolka.
- Stlačte tlačidlo STOP na diaľkovom ovládači a potvrďte ukončenie nahrávania.
- Nahrávanie programu sa ukončí po skončení televízneho programu, ako je to uvedené v časovom pláne.
- Počas nahrávania programu je možné pozerať iný, už nahraný program. Zároveň je možné sledovať aj iný ako nahrávaný program alebo pozerať požičaný film bez toho, aby ste nahrávanie prerušili.
- Nahrávanie nemusí byť dostupné, ak používate dva Magio Boxy na jeden prístup alebo keď sledujete film či program v HD rozlíšení.
- · Nahrávanie TV programov cez Magio Box na iné externé zariadenie nie je povolené.

### NAHRÁVANIE PROGRAMOV POMOCOU TV PROGRAMU

TV Program obsahuje zoznam všetkých kanálov a programov, ktoré sú práve vysielané, resp. budú vysielané v nasledujúcich dňoch. Ak je nastavené nahrávanie samostatného programu, tak je tento program označený jednou červenou bodkou •. Ak ide o opakované, pravidelné nahrávanie programov, program je označený tromi prekrývajúcimi sa červenými bodkami •.

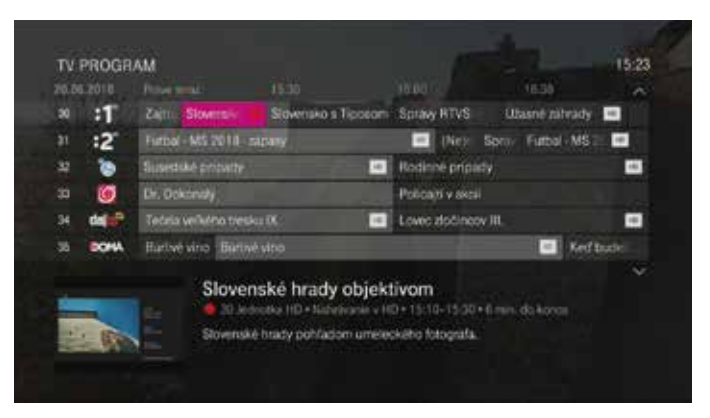

- Stlačte tlačidlo EPG na diaľkovom ovládači a vyberte program, ktorý chcete nahrať.
- Stlačte tlačidlo 
   REC. Červená bodka pri názve programu znamená, že program je nastavený na nahrávanie.
- Ak sa program práve vysiela, nahrávanie sa začne okamžite.

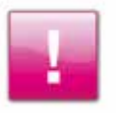

V prípade stlačenia tlačidla • REC dvakrát sa zobrazia tri prekrývajúce sa červené bodky • ), čo znamená, že program sa bude nahrávať každý týždeň v stanovenom čase. Stlačením tlačidla • REC tretíkrát bude nahrávanie programu zrušené.

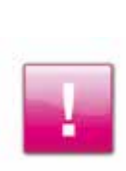

Program, ktorý bol zaznamenaný, bude vo vašom Magio Boxe uchovaný až dovtedy, pokiaľ nebude vyčerpané voľné miesto. Ak si želáte uchovať daný program aj po vyčerpaní voľného miesta, môžete to nastaviť v položke **"Uchovať do zmazania nahrávky"** na informačnej obrazovke nahraného programu (vyberte nahraný program zo zoznamu a stlačte tlačidlo **INFO**).

#### NAHRÁVANIE PROGRAMU S POSUNOM UKONČENIA ČASU NAHRÁVANIA

- Stlačte tlačidlo EPG na diaľkovom ovládači a vyberte program, ktorý chcete nahrať.
- Stlačte tlačidlo INFO (i), vyberte položku Nahrať epizódu, resp. Nahrať sériu a potvrďte tlačidlom OK.
- · V položke Zastaviť nahrávanie si môžete vyberať, kedy chcete zastaviť nahrávanie.
- Zvoľte si počet minút, počas ktorých bude nahrávanie ešte spustené navyše po skončení vybraného nahrávaného programu.

| ovenske | nrady objektivom           |         |
|---------|----------------------------|---------|
| Utalit  | TV KANAL                   |         |
| 2411122 | 30 Jednotka HD             |         |
| Split   |                            |         |
|         | 20.06.2018, 15:20          |         |
|         | ZAUTAVIT NAHHAVANIE        |         |
|         | 15 minut po skončeni       | ) Zrrei |
|         | General                    |         |
|         | Uchovel do zapinenia disku | 1 Zmer  |

# **OPAKOVANÉ NAHRÁVANIE PROGRAMU**

Nahrávanie programu môže byť nastavené aj ako opakované nahrávanie programu. Ak je už nahrávanie epizódy nastavené, nahrávanie bude prebiehať, pokiaľ nebude zrušené.

| and and a | TV KANAL                            |         |
|-----------|-------------------------------------|---------|
| RAINAC    | 30 Jednotka HD                      |         |
| Split     |                                     |         |
|           | Eubovolný deň, okolo 15:10          | ( Zmini |
|           | SPÓSOB NAHRÁVANIA                   |         |
|           | Jednotlivé epidódy vritairie repriz | Zmen    |
|           | ZASTAVIT NAHRAVANIE                 |         |
|           | 15 minut på skordeni                | 1 Zmen  |
|           | UCHOVAT                             |         |
|           | Všetky epizody, kym je miesto       | Zmeni   |

- · Stlačte tlačidlo EPG na diaľkovom ovládači a vyberte si program, ktorý si želáte zaznamenať.
- Stlačte tlačidlo INFO (i), vyberte položku Nahrať sériu a potvrďte tlačidlom OK
- V položke Čas si môžete vybrať z nasledujúcich možností:
- · Ľubovoľný deň okolo daného času nahrá všetky časti seriálu/relácie okolo daného času.
- · Ľubovoľný deň kedykoľvek nahrá všetky časti seriálu/relácie vysielané v daný deň.
- · Ľubovoľný deň kedykoľvek, raz denne nahrá jednu časť seriálu/relácie kedykoľvek počas dňa.

#### VYRIEŠENIE KONFLIKTU NAHRÁVANIA VIACERÝCH PROGRAMOV V TOM ISTOM ČASE

Nahrávanie viacerých programov v tom istom čase spôsobuje konflikt nahrávania, pričom programy spôsobujúce kolíziu sú označené ikonou 1 resp. 111.

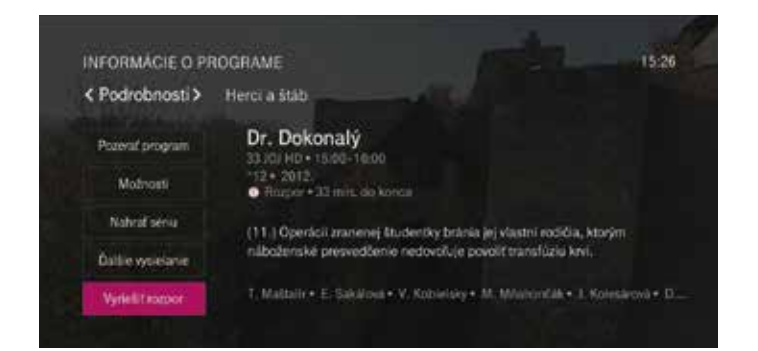

#### V prípade kolízie máte na vyriešenie problému tieto možnosti:

- · Vyriešiť rozpor v plánovaní vybrať program zo zoznamu kolidujúcich nahrávaní.
- Nenahrať posledný zvolený program.

### PREHRANIE ZAZNAMENANÉHO PROGRAMU

| < Podľa dátumu >                  | Podľa názvu – Prida        | af nahrávku – Planované | Sériové nahrávky |
|-----------------------------------|----------------------------|-------------------------|------------------|
|                                   |                            |                         |                  |
|                                   |                            |                         |                  |
| Hurá do záhrady                   |                            |                         | 15.5.            |
|                                   |                            |                         |                  |
|                                   |                            |                         | • 1 1223         |
| Children                          |                            |                         | 12.8             |
| Chlapi<br>31 Ovska HD+ 12 06 2011 |                            |                         | 33 10 V          |
| Vladimir Müller • Slavom          | ir Zähradnik • Ivan Palüch | Leopold Havert.         |                  |

- Z hlavného menu vyberte položku Nahrávky. Zobrazí sa vám zoznam nahraných programov zoradených podľa dátumu.
- · Zvoľte nahraný program a stlačte tlačidlo OK. Zobrazí sa vám obrazovka Informácie o programe.
- · Zvoľte položku Prehrať a zvolený program sa začne prehrávať od začiatku.
- · Ak chcete obrazovku Informácie o programe opustiť, stlačte tlačidlo TV/EXIT.

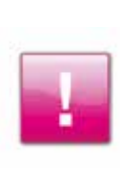

Nahrané programy si môžete zoradiť podľa abecedy v záložke **Podľa názvu**. Ak je nahraný program zamknutý **Rodičovským zámkom**, zobrazí sa Zamknutá obrazovka. Aby ste mohli daný program odomknúť, stlačte tlačidlo **OK** a potom vložte PIN kód, zvoľte Odomknúť tento program a stlačte tlačidlo **OK**. Odomknutý program sa po 3 hodinách automaticky znovu zamkne, resp. môžete zamknúť program hneď cez nastavenie **Rodičovského zámku**, kde zvolíte položku **Zablokovať**.

# ZOBRAZENIE NAPLÁNOVANÝCH NAHRÁVANÍ

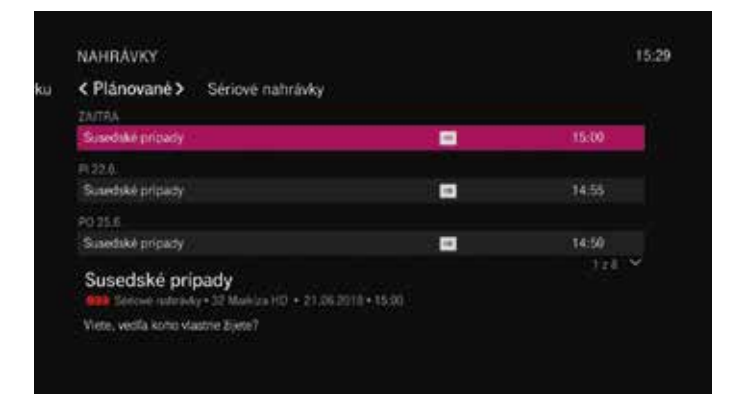

- Z hlavného menu vyberte položku Nahrávky. Zobrazí sa vám zoznam nahraných programov zoradených podľa dátumu.
- Pomocou tlačidla šípka doprava môžete vybrať jednu s nasledujúcich položiek:
- Plánované tu nájdete zoznam všetkých plánovaných nahrávaní (vrátane opakovaných nahrávaní).
- Sériové nahrávky tu sa zobrazí zoznam iba plánovaných opakovaných nahrávaní.
- V zozname plánovaných nahrávaní si vyberte požadované nahrávanie a stlačte tlačidlo OK.
- Zobrazí sa vám obrazovka s položkami, prostredníctvom ktorých môžete zrušiť alebo inak upraviť plánované nahrávanie.

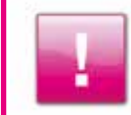

V prípade, že sa na obrazovke **Nahrávky** nachádza program, pri ktorom je červená bodka, tento program je momentálne zaznamenávaný do vášho Magio Boxu.

### **VYMAZANIE NAHRANÝCH PROGRAMOV**

Všetky nahrané programy sú ukladané do Magio Boxu a zostanú tam uložené, pokiaľ nebude potrebné uvoľniť priestor pre nové záznamy. V prípade potreby voľného miesta vymaže staré záznamy sám Magio Box alebo ich môžete manuálne vymazať vy.

| Pokračovať  | Slovenské hrady objektívom                       |  |
|-------------|--------------------------------------------------|--|
| Od začiatka | Uchovať do zaplinerici disku                     |  |
| Uchowel do  | Slovenské hrady pohľadom umeleckého fotografa.   |  |
| Zmani       | Informácia o hereckom obsadení nie je dostupná - |  |

- Z hlavného menu vyberte položku Nahrávky. Zobrazí sa vám zoznam nahraných programov zoradených podľa dátumu.
- V zozname nahrávok vyberte záznam, ktorý si želáte vymazať, a stlačte tlačidlo OK.
- Vyberte položku Zmazať a opätovne ju potvrďte. Teraz je záznam trvalo odstránený z Magio Boxu a nie je možné ho obnoviť.

### NAHRÁVANIE NA ĎALŠÍ MAGIO BOX

Ide o doplnkovú službu pre aktiváciu funkcie wholeHomeDVR pre nahrávanie na viacerých Magio Boxoch v domácnosti. Aktuálne je nahrávanie programov umožnené iba na jednom, primárnom Magio Boxe, aj v prípade, že má zákazník v domácnosti dva a viac (na optike) Magio Boxov. Aktiváciou tejto služby sa na ďalších Magio Boxoch v domácnosti zobrazí nová položka v menu "Nahrávky". Fyzicky sa budú uskutočňovať všetky TV nahrávky na primárnom (nastavený ako nahrávací) Magio Boxe s HDD. Ostatné STB (set-top boxy) sa virtuálne správajú voči používateľovi tak, ako keby mali HDD, avšak nahrávky bude realizovať primárny Magio Box. Zo sekundárneho STB je možné nahrávky spúšťať – pozerať nahratý program, zadávať a plánovať, mazať rovnako, ako na primárnom STB. Službu je možné využívať na všetkých technológiách (metalické, optické). V prípade optiky AETH je potrebné pripojenie ďalšieho zariadenia – externý switch (napr. Microcom Mini Switch 8 Ports).

# SCHÉMA ZAPOJENIA CEZ EXTERNÝ SWITCH.

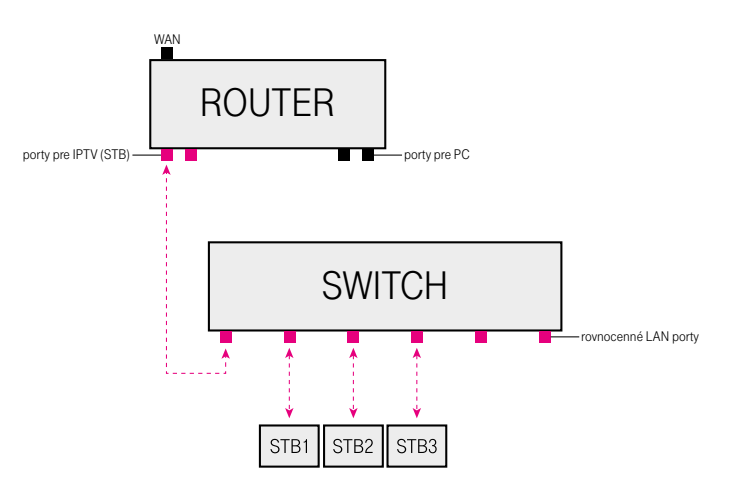

Nahrávky z Full HD kanálov nie je možné prehrať na druhom a ďalšom Magio Boxe. Prehrávanie programov vo Full HD je možné iba na prvom Magio Boxe s harddiskom.

# VIDEOPOŽIČOVŇA

Videopožičovňa vám umožní prístup k titulom rôznych žánrov v pohodlí vašej obývačky. K dispozícii máte viacero spôsobov používania Videopožičovne:

- Požičanie si konkrétneho titulu v sekcii Magio Top. Zapožičaný titul si potom môžete počas nasledujúcich 48 hodín spustiť, zastaviť a pokračovať v pozeraní koľkokrát chcete. V tejto sekcii sa taktiež nachádzajú tituly, ktoré vám sú k dispozícii zdarma.
- Zakúpenie si niektorého z balíčkov Magio Kino. Tituly obsiahnuté v balíku potom môžete neobmedzene sledovať koľkokrát chcete. Táto služba je spoplatnená mesačným poplatkom.
- Sekcia HBO Kino a Filmbox Kino je prístupná pre zákazníkov s predplateným prémiovým balíčkom TV programov.

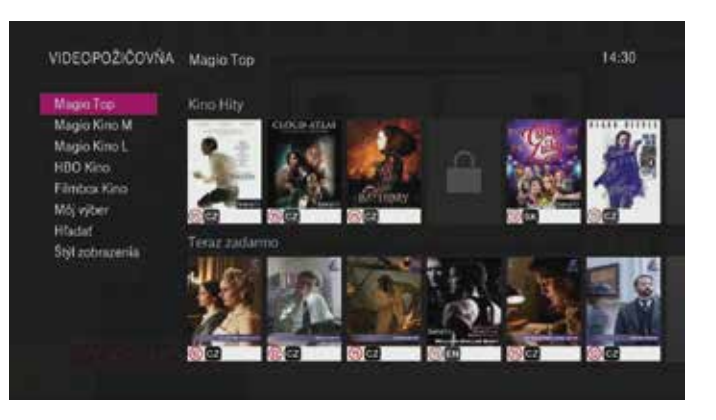

- Z hlavného menu vyberte položku Videopožičovňa. Zobrazí sa obrazovka Videopožičovňa s rôznymi kategóriami.
- · Pre pohybovanie sa vo videopožičovni použite tlačidlá šípka hore/šípka dole/šípka vľavo/šípka vpravo.
- Vyberte si požadovaný titul a potvrďte váš výber stlačením tlačidla **OK**.
- Zobrazí sa vám obrazovka so sumárnymi informáciami o titule.
- Zvolením položky Požičať a potvrdením tlačidla OK si daný titul požičiate.

# **RODIČOVSKÁ KONTROLA**

# **RODIČOVSKÝ ZÁMOK**

Pomocou Rodičovského zámku môžete uzamknúť jednotlivé TV kanály alebo uzamknúť vysielaný obsah resp. obsah videopožičovne podľa odporúčanej vekovej hranice, ktorý môže byť sledovaný až po zadaní 4-miestneho PIN kódu.

| odicovsky     | zamok                                              |        |
|---------------|----------------------------------------------------|--------|
| Zablokowif    | Blokovanie TV kanálov<br>Žiadny tie je zdolokovaný | Zment  |
| Zment PIN kod |                                                    |        |
|               | Zablokovaný. A a vytěle                            | Zmenit |
|               | Hodnotenie pristupnosti programov                  |        |
|               | Zabiokowiny 18 a wjstie                            | Zmenit |
|               | Programy bez hodnotesia                            |        |
|               | Ziadny me je začilokovany                          | Zmenit |

- Z hlavného menu vyberte položku Nastavenia a stlačte tlačidlo OK.
- Zvoľte položku Rodičovská kontrola a šípkou vpravo prejdite na ikonu Rodičovský zámok, stlačte tlačidlo OK a zadajte PIN. PIN pre rodičovský zámok je automaticky nastavený na 0000.

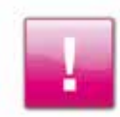

V prípade nastavenia Blokovania vypožičania je pri požičaní videa potrebné zadať PIN kód (pozri Blokovanie vypožičania). Ak je dané video zamknuté Rodičovským zámkom, ste požiadaní o zadanie PIN kódu.

- Zobrazí sa vám obrazovka v ktorej nájdete:
- Blokovanie TV kanálov tu môžete označiť TV kanály, ktoré po aktivovaní rodičovského zámku môžu byť sledované len po zadaní PIN kódu.
- Adult zablokuje programy pre dospelých táto položka je automaticky zablokovaná, pokiaľ je aktivovaný zámok pre dospelých.
- Hodnotenie prístupnosti programov uzamkne vysielaný obsah podľa odporúčanej vekovej hranice, ktorý môže byť sledovaný po zadaní PIN kódu.
- · Programy bez hodnotenia uzamkne vysielaný obsah, ktorý nemá hodnotenie vekovej hranice.

# **BLOKOVANIE VYPOŽIČANIA**

Funkcia slúži na obmedzenie požičiavania filmov z videopožičovne len pre osoby, ktoré budú poznať PIN kód.

### ZÁMOK PRE DOSPELÝCH

Uzamkne programy určené pre dospelých vrátane názvu programu a obrázku na rôznych TV kanáloch a vo Videopožičovni. Ak budete tento program chcieť sledovať, bude sa vyžadovať PIN kód pre **Zámok** pre dospelých. Pôvodne je PIN pre Zámok pre dospelých automaticky nastavený na 1111.

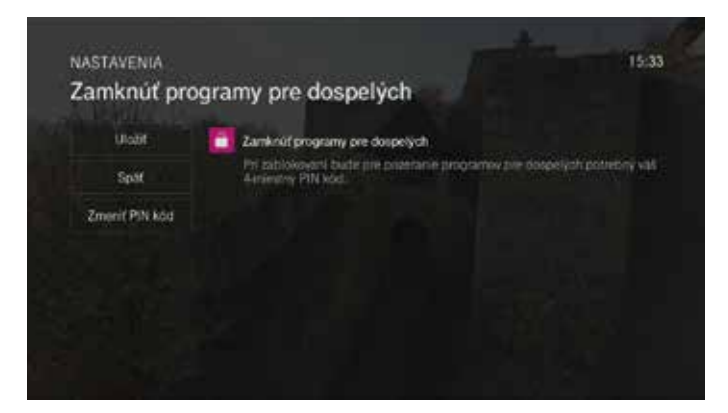

PIN si môžete sami zmeniť alebo zrušiť podľa nasledujúceho postupu:

- Z hlavného menu vyberte položku Nastavenia a stlačte tlačidlo OK.
- Zvoľte položku Rodičovská kontrola a šípkou vpravo prejdite na ikonu Zámok pre dospelých, stlačte tlačidlo OK a zadajte PIN pre Zámok pre dospelých.
- Symbol zamknutého zámku znamená, že Zámok pre dospelých je aktivovaný.
- · Nastavte sa na ikonu zámku a stlačením tlačidla OK môžete zámok vypnúť.
- Ak ste ukončili nastavovanie parametrov zvoľte položku uložiť a stlačte tlačidlo OK.

# **MAGIO PORTÁL**

Jednoduchý a prehľadný portál ponúka aktuálne informácie o počasí, nájdete tu prehľadne usporiadané **vysielanie regionálnych a internetových televízií a rádio,** aktuálne spravodajstvo, recepty, TV tipy a ďalšie.

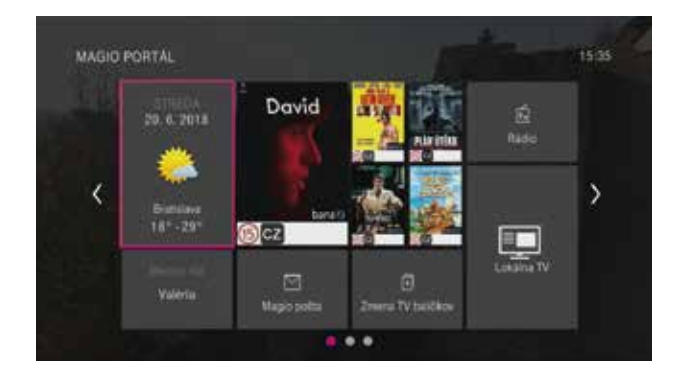

- Z hlavného menu vyberte položku Magio Portál a stlačte tlačidlo OK alebo použite priamy prístup prostredníctvom červeného tlačidla diaľkového ovládača.
- Pre pohybovanie sa vo videopožičovni použite tlačidlá šípka hore/šípka dole/šípka vľavo alebo šípka vpravo. Aplikáciu spustíte potvrdením tlačidla OK.

# **APLIKÁCIA LOKÁLNE TV V MAGIO PORTÁLI**

Aplikácia obsahuje ponuku programov slovenských regionálnych televízií, ktoré sú rozdelené podľa regiónov.

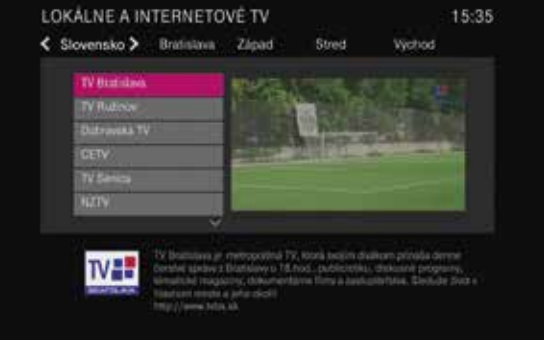

- Ovládanie je jednoduché a intuitívne
- Stlačením OK sa spustí televízia, 2x OK sa zväčší obrazovka vysielania, 3x OK sa opätovne obrazovka zmenší.
- Šípkou hore a dolu sa môžete prepínať medzi kanálmi.

# **OBĽÚBENÉ KANÁLY**

Zoznam obľúbených kanálov slúži na zobrazenie vami preferovaných kanálov, ktoré sledujete najčastejšie. Ak si vytvoríte skupinu obľúbených kanálov, nebudete musieť v budúcnosti prepínať cez veľké množstvo kanálov, ale všetky obľúbené kanály budete mať v jednom zozname.

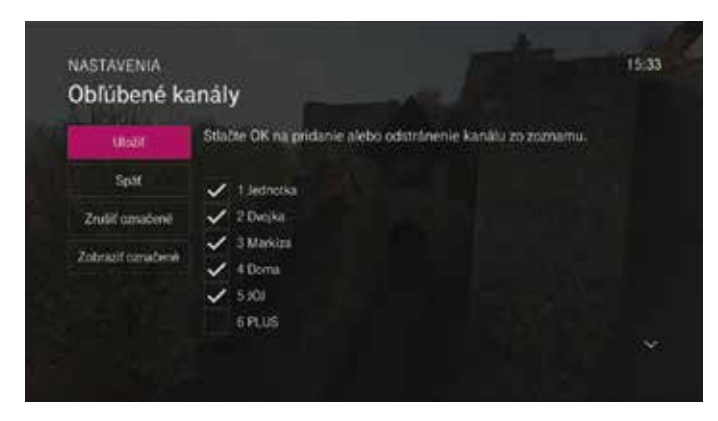

- Z hlavného menu vyberte položku Obľúbené kanály a stlačte tlačidlo OK.
- · Vyberte položku Nastavenie obľúbených kanálov a stlačte tlačidlo OK.
- · Šípkami vyberte kanál, ktorý chcete umiestniť do zoznamu obľúbených kanálov, a stlačte tlačidlo OK.
- Vyberte voľbu Uložiť a stlačte tlačidlo OK.
- · Zoznam obľúbených kanálov aktivujete potvrdením položky Obľúbené kanály tlačidlom OK.

# **PRISPÔSOBENIE TV KANÁLOV**

Magio box vám umožňuje vytvoriť si vlastné poradie TV kanálov, prípadne môžete vami vybrané kanály skryť.

|                  | and the second second second second second second second second second second second second second second second |
|------------------|----------------------------------------------------------------------------------------------------|
| Usell            | Conacene kanaly sa zobraha v TV Programe a počas prepinania.<br>kanálov                                          |
| Split            | V 1.Jednotka                                                                                                    |
| Oprustit vlatiko | 🗸 2 Decisa                                                                                                    |
| Zobraz necernado | ✓ 3 Markas<br>✓ 4 Dona                                                                                           |
| Zmenif poradie   | 🗸 5108                                                                                                    |
|                  | V SPLUS                                                                                                    |

- Z hlavného menu vyberte položku Nastavenia a stlačte tlačidlo OK.
- Vyberte položku Televízia a šípkou vpravo zvoľte ikonu Prispôsobiť kanály, ktorú potvrdíte tlačidlom OK.
- Zobrazí sa vám obrazovka Prispôsobiť kanály, kde môžete označiť kanály, ktoré sa vám zobrazia v TV Progame a počas prepínania kanálov.

| Zmeniť por  | adie kanálov                                                         |   |   |
|-------------|----------------------------------------------------------------------|---|---|
| tratt       | Pre prenu posadia TV kanálu sprache pristichajúcu šípku a stable OK. |   |   |
| Split       | t Joshotka(1)                                                        |   |   |
| Preducienal | 2 Dvojka(2)                                                          |   | ľ |
|             | 3 Markins(3)                                                         | đ |   |
|             | 4 Donu(4)                                                            | T |   |
|             | \$ 108(5)                                                            | Ŧ |   |
|             | 6 PLUS(6)                                                            |   |   |

- · Ak si želáte zmeniť poradie kanálov, prejdite do položky Zmeniť poradie.
- · Pomocou šípok hore/dole vedľa kanála môžete jeho poradie zmeniť podľa vašej preferencie.

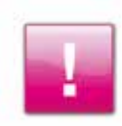

Vlastné poradie televíznych kanálov pre váš Magio Box si môžete jednoducho a rýchlo nastaviť aj pomocou aplikácie **Magio GO**.

# POPIS FUNKCIÍ DIAĽKOVÉHO OVLÁDAČA

Popis funkcií na diaľkovom ovládači dodávanom k Magio Boxu typu Phillips RC276.

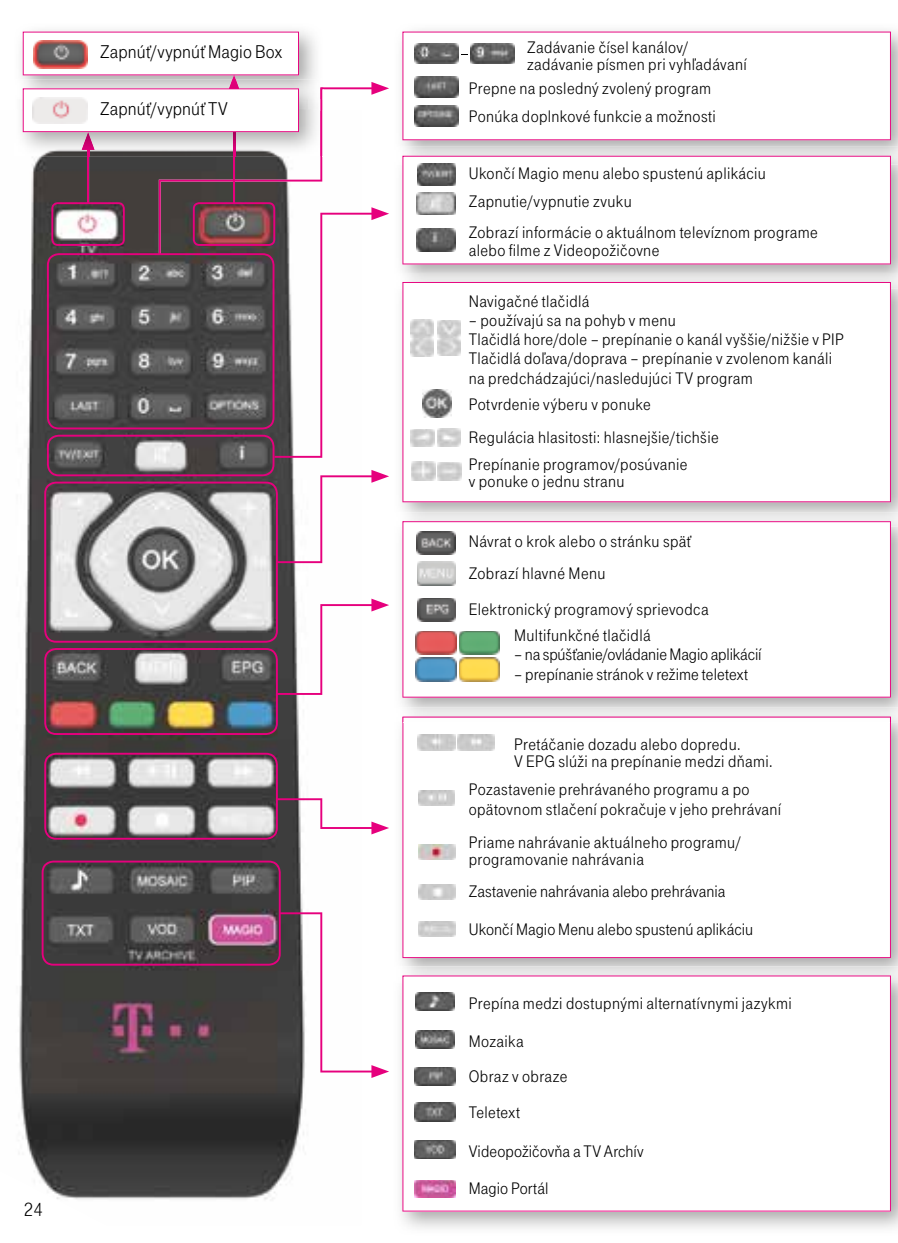

# SERVISNÉ SLUŽBY

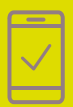

Pomôžeme vám s mobilným telefónom, počítačom, tabletom, routrom, TV alebo satelitom, s vašou Wi-Fi sieťou a s ostatnými problémami.

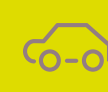

Bleskovú diagnostiku zariadenia či objednávku výjazdu nášho technika pohodlne urobíte aj prostredníctvom našej stránky ww.pojdeto.sk alebo na tel. čísle 0800 800 700.

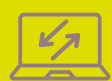

Naši experti vám počítač či notebook opravia aj na diaľku. Prihlásia sa na vaše zariadenie, identifikujú problém a nájdu účinné riešenie. Prácu nášho technika môžete pohodlne sledovať priamo na obrazovke svojho zariadenia.

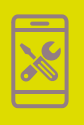

Servis mobilných zariadení na počkanie vykonávame v našich Pôjdeto stánkoch vo vybraných Telekom Centrách. Viac info na www.pojdeto.sk/mapa. Telefóny a tablety vám opravíme na počkanie. Do servisu prijímame aj MacBooky a herné konzoly.

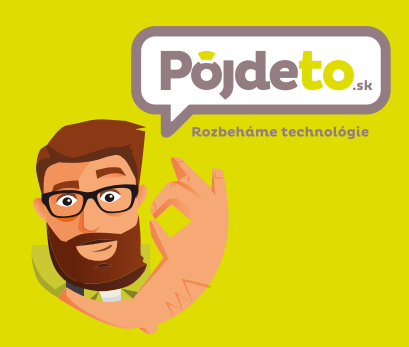

NEPODARILO SA VÁM ROZCHODIŤ SLUŽBU? VOLAJTE 0800 800 700 WWW.POJDETO.SK

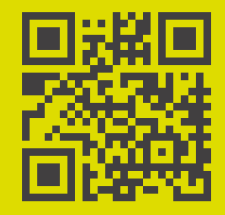

NÁJDETE NÁS VO VYBRANÝCH TELEKOM CENTRÁCH. VIAC INFO NA WWW.POJDETO.SK/MAPA ALEBO VOLAJTE 0800 800 700.

# VIAC INFORMÁCIÍ ZÍSKATE

na internetovej adrese: na online chate technickej podpory: Linke Riešenia porúch: na bezplatnej linke Pôjdeto: v Telekom Centre www.telekom.sk/wiki www.telekom.sk/nefungujemina 0800 123 777 0800 800 700

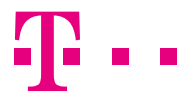

**ZAŽIME TO SPOLU**